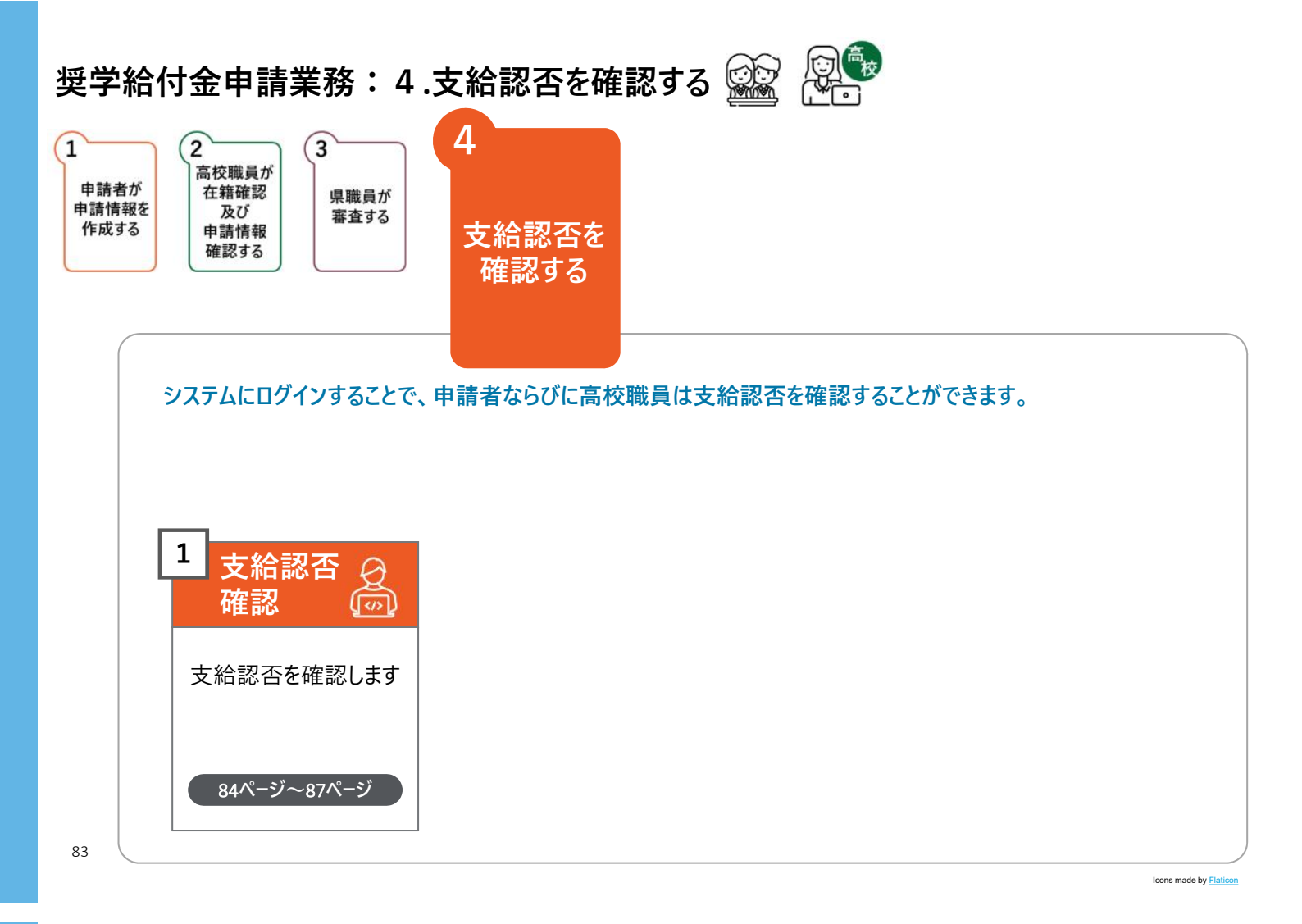

#### 申請者は、奈良スーパーアプリ登録時に登録したメールアドレス宛に、 支給認否結果通知メールが送信されるため、メールを確認します

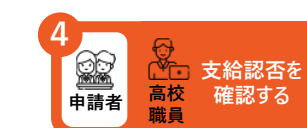

| 1 | 受信トレイ           | (修学支援】 奨学給付金の支給認否が決定しました                                                                                 |
|---|-----------------|----------------------------------------------------------------------------------------------------|
|   | 下書き<br>送信済みアイテム | [姓] [名] 様                                                                                                |
|   |                 | ※このメールは、【奈良スーパーアプリ】から【修学支援の手続】に入力いただいたメールアドレス宛てに自動的に送信しています。<br>※送信専用メールアドレスよりお送りしておりますので、本メールへは返信できません。 |
|   |                 | 奨学給付金の支給認否が決定しました。<br>【奈良スーパーアプリ】にログインし、支給認否を確認してください。                                                   |
|   |                 | ▼申請内容の確認はこちらから<br>住民サイトのURL:XXX                                                                          |
|   |                 |                                                                                                    |

メールの受信トレイ (メールボックス)を確認し、届いた確認メールを開きます。
 奈良スーパーアプリ登録時に登録したメールアドレス宛に、支給認否結果が発表された旨を通知するため、メールを確認します。
 注意
 結果を知るためには、ログインが必要です。結果はメールには記載しません。

## 「修学支援の手続」をクリックし、ログイン画面に進みます

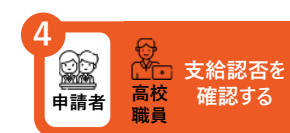

|   | 奈良ス-(-アプリ                     |
|---|-------------------------------|
|   | 就学支援金・奨学給付金・奨学金               |
|   | 支援や給付対象かどうかチェック               |
|   | シミュレーション                      |
|   | 各種申請手続きはこちら<br><b>修学支援の手続</b> |
|   | 過去の申請及び不備差戻し時の修正はこちら          |
|   | 申請履歴                          |
| 1 | • 「申請履歴」をクリックします。             |
|   |                               |

cons made by Flaticon

る校員

支給認否を

確認する

申請者

## 支給認否結果を確認します(1/2)

| 申請履歴一覧                     |                                           |                                            |
|----------------------------|-------------------------------------------|--------------------------------------------|
| 申請種別 奨学給付金 通常<br>生徒氏名 奈良太郎 | 申請日 2024/03/15<br>申請状況 審査完了               | 1<br>()))))))))))))))))))))))))))))))))))) |
| 申請種別 奨学金 定期採用<br>生徒氏名 奈良太郎 | <b>申請日</b> 2024/03/15<br><b>申請状況</b> 申請受付 | €詳細                                        |
|                            |                                           |                                            |

85

Icons made by Flatico

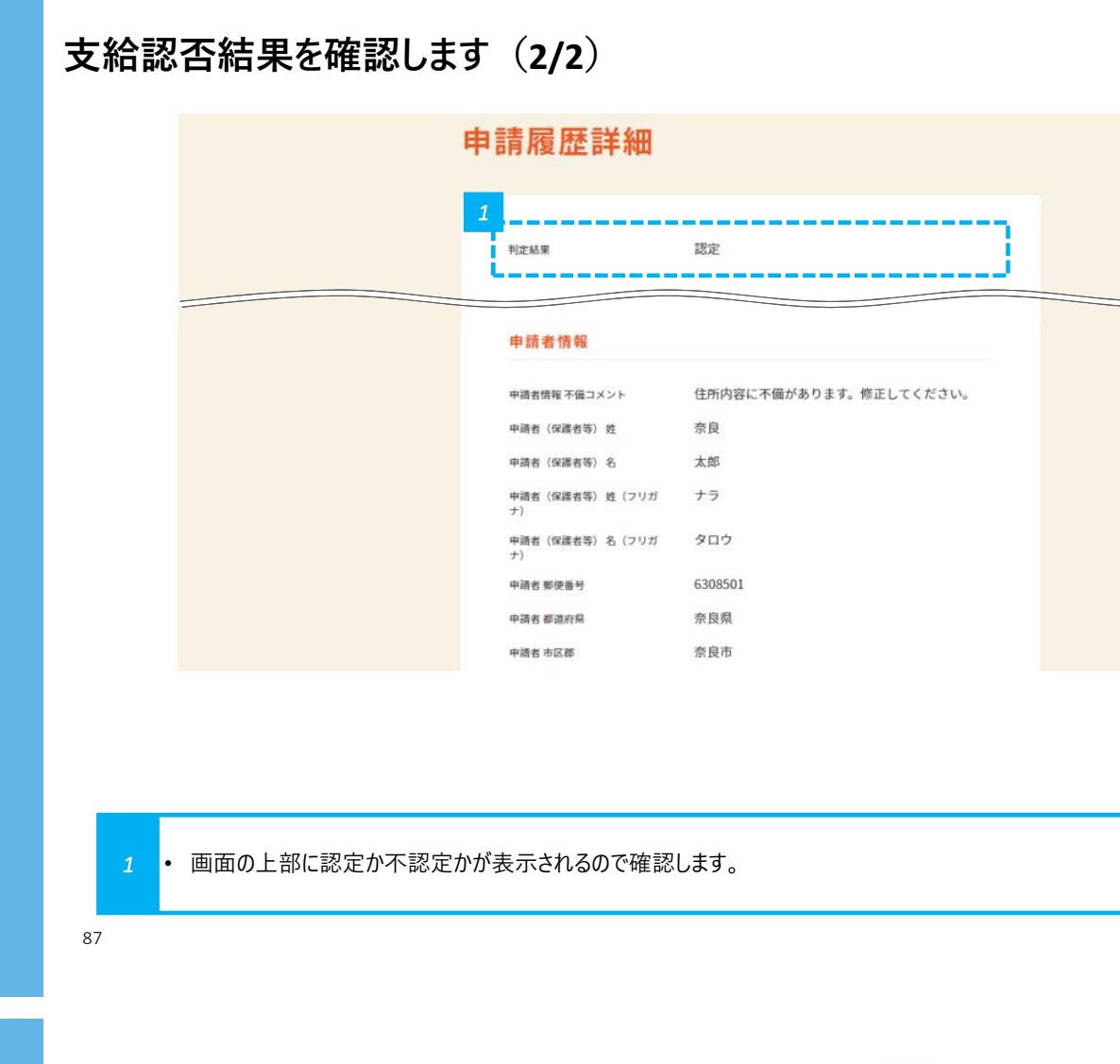

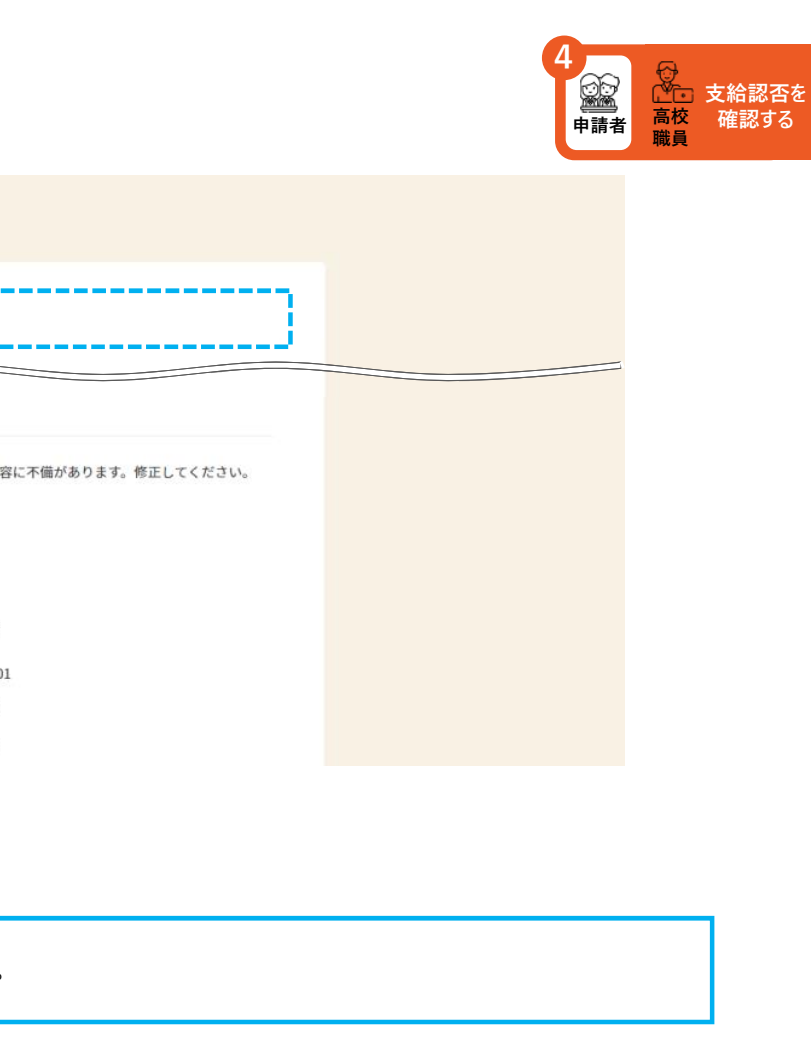

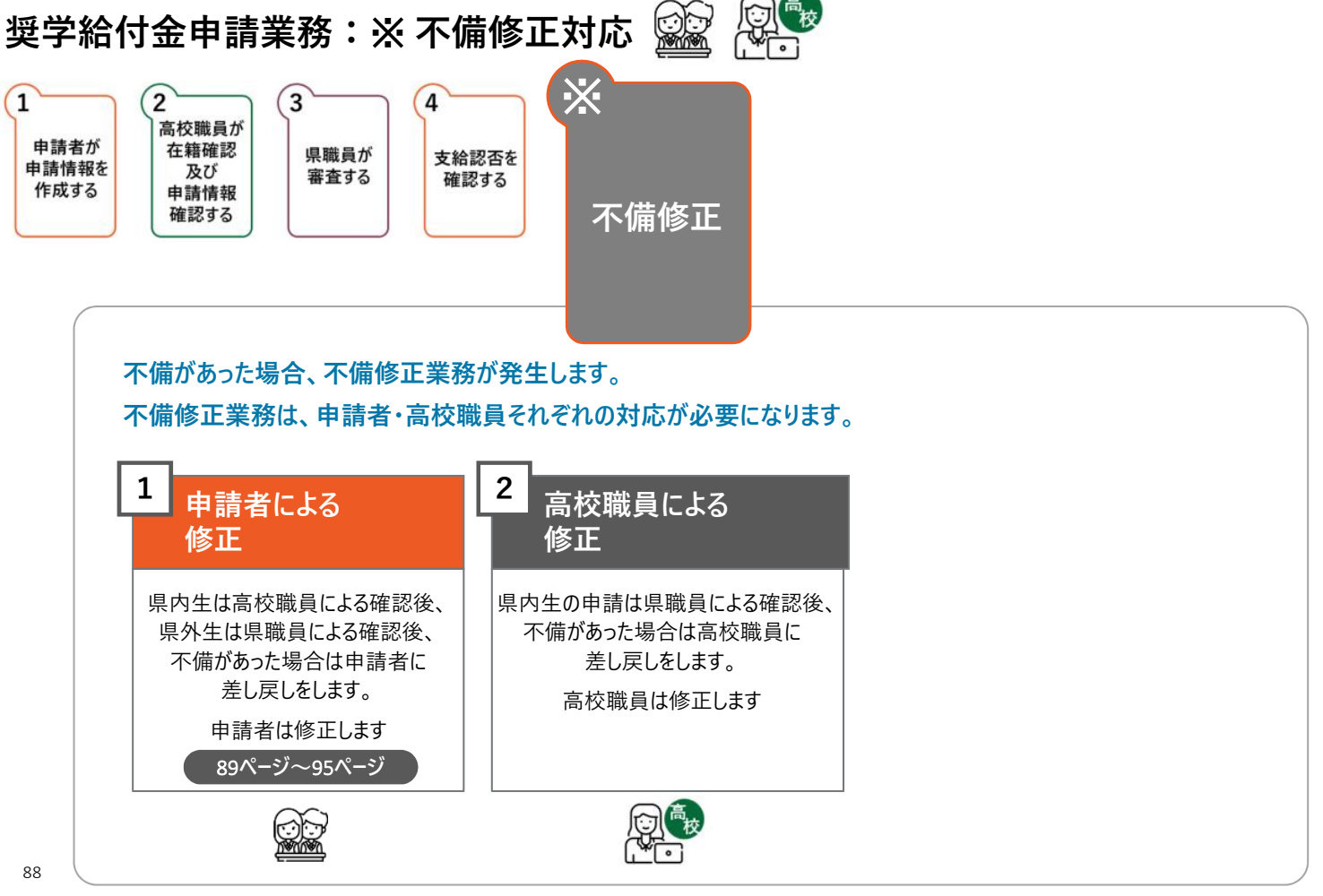

#### 高校職員による確認後、 申請内容に不備があった場合は、不備通知メールが届きます

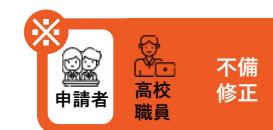

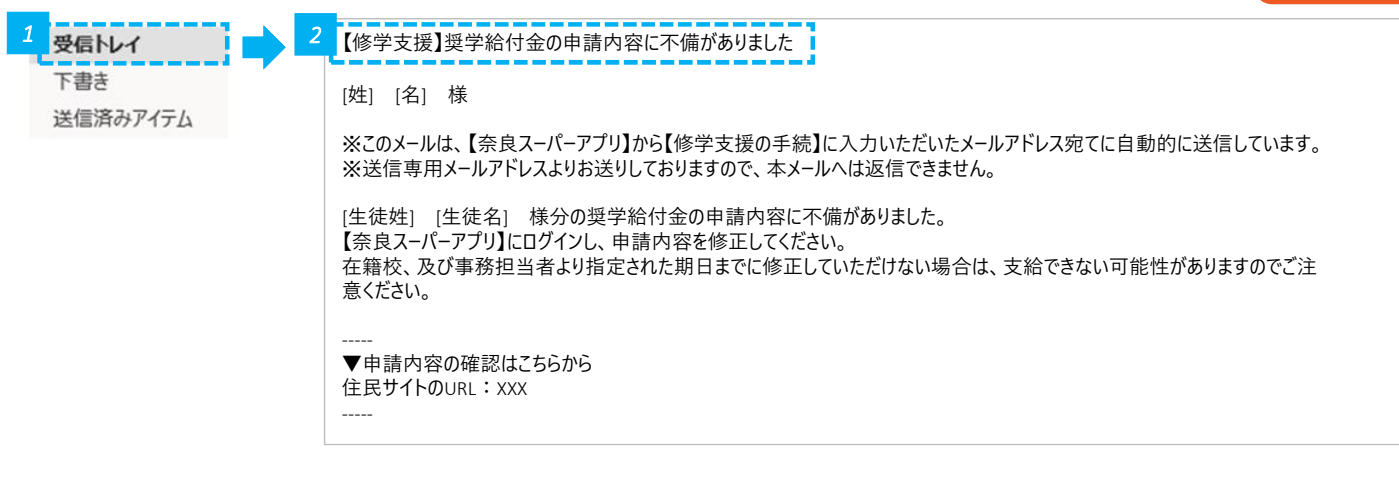

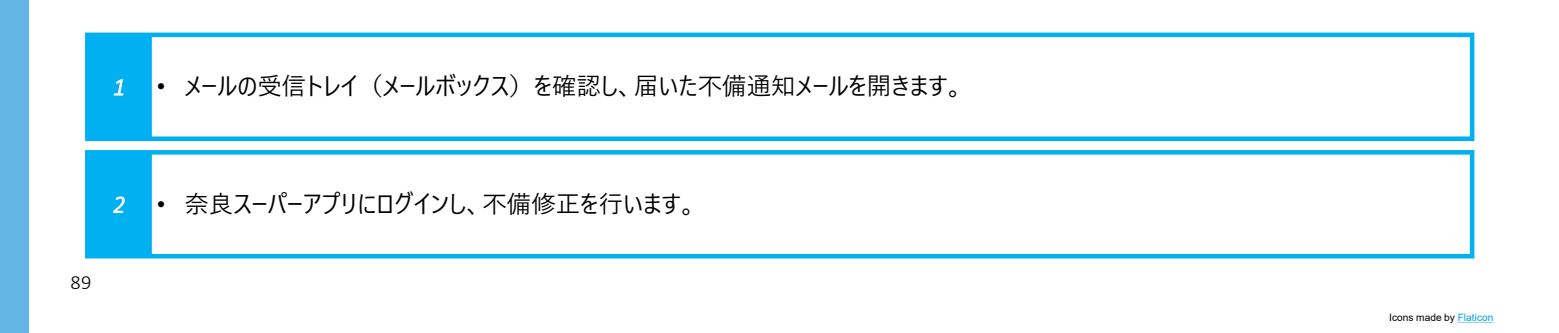

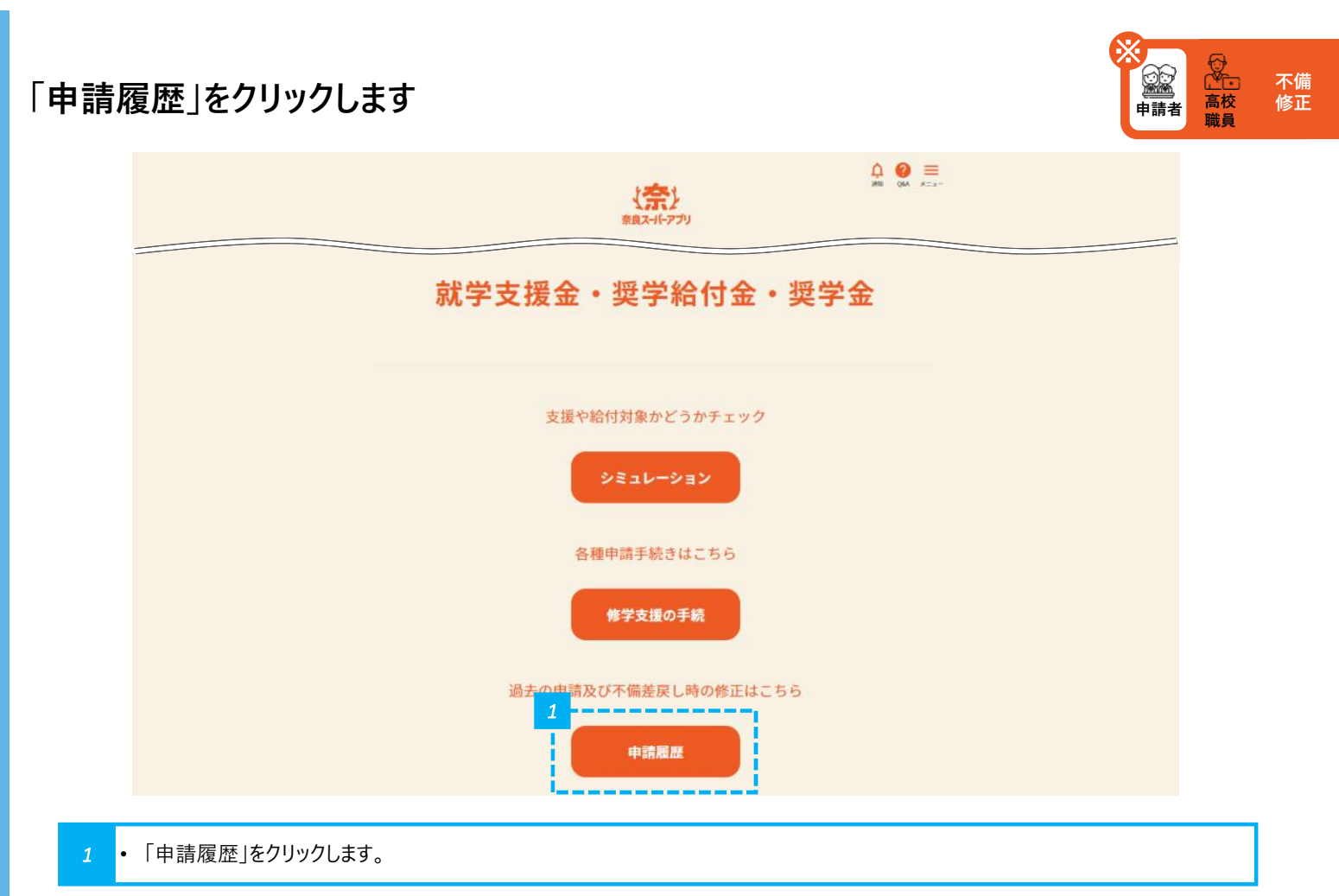

# 申請状況が「修正依頼」となっているものの、詳細をクリックします

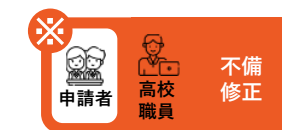

| 申請種別 奨学給付金 通常     申請日 2024/03/15     2       生徒氏名 奈良太郎     申請状況 修正依頼     ●評細       申請種別 奨学金 定明採用     申請日 2024/03/15     ●評細       生徒氏名 奈良太郎     申請化 2024/03/15     ●       生徒氏名 奈良太郎     申請状況 申請受付     ● | 申請履歴一覧                     |                                  | _         |
|----------------------------------------------------------------------------------------------------|----------------------------|----------------------------------|-----------|
| 申請種別 奨学金 定期採用     申請日 2024/03/15       生徒氏名 奈良太郎     申請状況 申請受付                                                                                                    | 申請種別 奨学給付金 通常<br>生徒氏名 奈良太郎 | 申請日 2024/03/15<br>1<br>申請状況 修正依頼 | 2<br>⊙≌¥₩ |
|                                                                                                    | 申請穩別 奨学金 定期採用<br>生徒氏名 奈良太郎 | 申請日 2024/03/15<br>申請状況 申請受付      | €詳細       |

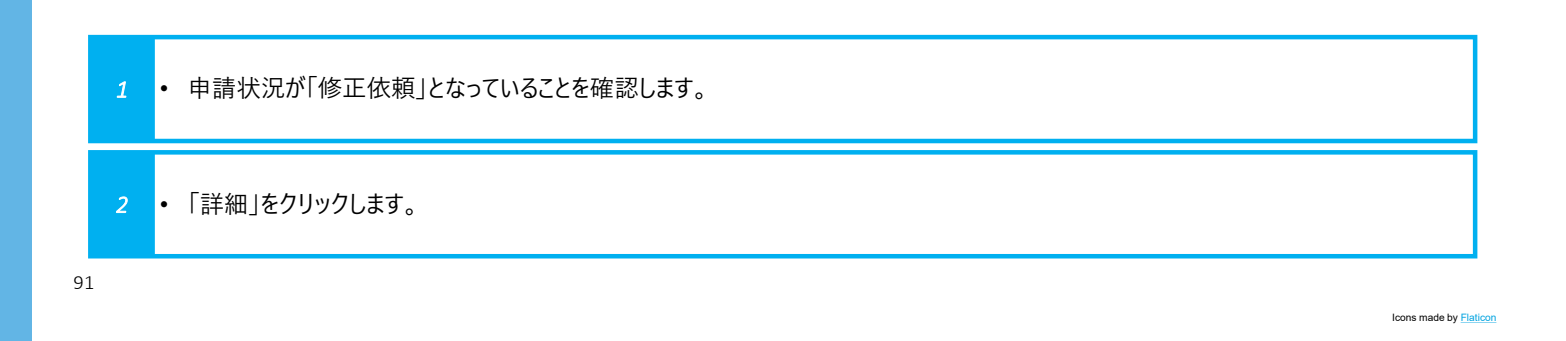

### 不備コメントを確認し、申請履歴詳細を編集します

| 申請履歴詳細                             |                                         |  |
|------------------------------------|-----------------------------------------|--|
| 修正依赖内容                             | 「高校生等の在学状況」欄の入力に誤りがあるので確認し修正して<br>ください。 |  |
| 申請者情報                              |                                         |  |
| 申請者(保護者等)姓<br>申請者(保護者等)名           | 奈良太郎                                    |  |
| 高校生等の在学状況                          |                                         |  |
| 高校生等の在学状況 不備コメント<br>在学する学校名        | 学年に誤りがあるので修正してください。<br>奈良県立奈良高等学校_全日制   |  |
| <b>アップロードした資料</b><br>添付ファイルはありません。 |                                         |  |
|                                    | 1                                       |  |

• 不備コメントを確認し、画面の下にある「編集する」をクリックします。

Icons made by Flaticon

高職員

不備 修正

● ● ■請者

|   | 申請情報入力(2/6)                                                                                                    |
|---|----------------------------------------------------------------------------------------------------|
|   | 入力 確認 完了                                                                                                    |
|   | 高校生等の在学状況                                                                                                    |
|   | 1       高校生等の在学状況不備コメント         学年に誤りがあるので修正してください。                                                                                                    |
|   | <ul> <li>●第二、在学する学校名</li> <li>会良県立会良高等学校_全日制</li> <li>・</li> <li>・</li>     &lt;</ul> |
|   | ② 戻る 一時保存 2<br>次へ ○                                                                                                    |
|   |                                                                                                    |
| • | 不備コメントを確認し、該当箇所を修正します。                                                                                                    |
| · | 修正が完了したら、画面の下にある「次へ」をクリックします。                                                                                                    |
|   |                                                                                                    |

Icons made by Flaticon

高税員

**回** 申請者 不備 修正

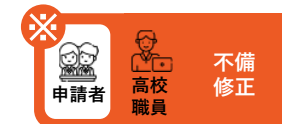

## 入力情報を確認し、申請します

| 入力情報確認                              |
|-------------------------------------|
| ◎入力 確認 完了                           |
| 申請者情報                               |
| 高校生等の在学状況                           |
| 高校生等の在学状況不備コメント 学年に誤りがあるので修正してください。 |
| 在学する学校名 奈良県立奈良高等学校_全日制              |
| (飛外)在学する学校名 -<br>課程 全日制             |
| 学科 普通科                              |
| ⊙ 戻る —時保存 申請 ○                      |

内容を確認し問題なければ、画面の下にある「申請」をクリックします。

93

# 申請が完了したことを確認します

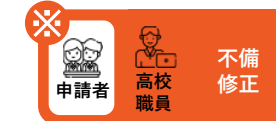

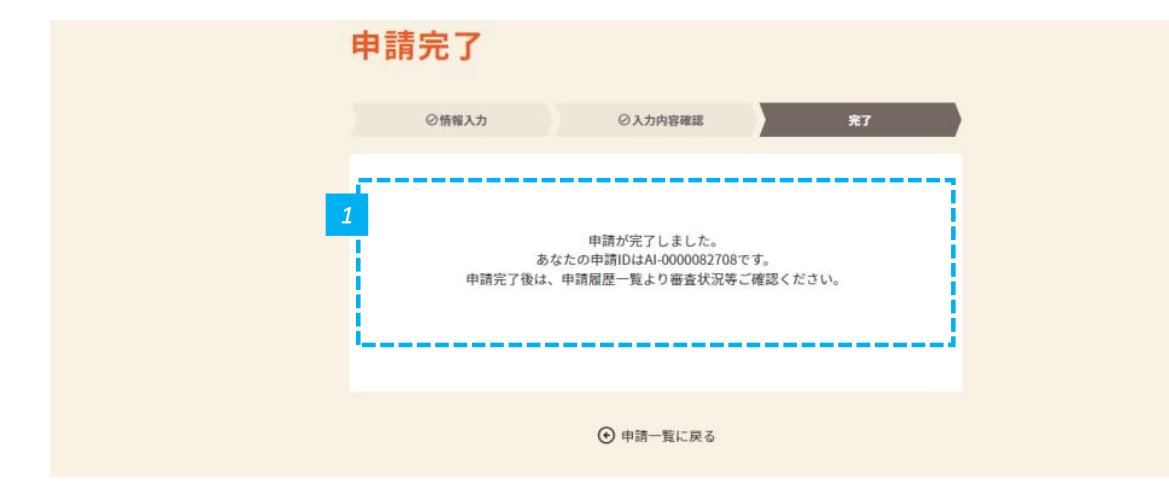

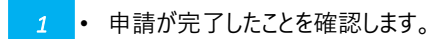

95

Icons made by Flaticon